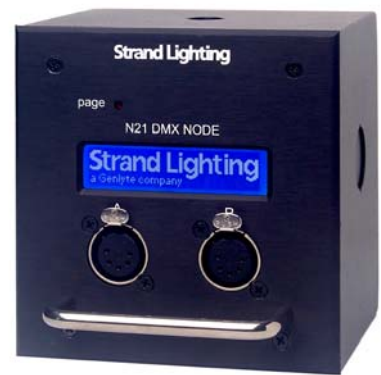

**Strand Lighting** 

Strand Lighting is a Philips group brand

PHILIPS

# N21 Installation and Operation Manual

N21 Manual Part Number:

Revision Level: Revision Date: Written By: 2-450203-010

1.1.2 25-July-2008 Charles Coley, II The material in this manual is for information purposes only and is subject to change without notice. Strand Lighting assumes no responsibility for any errors or omissions, which may appear in this manual. For comments and suggestions regarding corrections and/or updates to this manual, please contact the nearest Strand Lighting office.

El contenido de este manual es solamente para información y está sujeto a cambios sin previo aviso. Strand Lighting no asume responsabilidad por errores o omisiones que puedan aparecer. Cualquier comentario, sugerencia o corrección con respecto a este manual, favor de dirijirlo a la oficina de Strand Lighting más cercana. Der Inhalt dieses Handbuches ist nur für Informationszwecke gedacht, Aenderungen sind vorbehalten. Strand Lighting uebernimmt keine Verantwortung für Fehler oder Irrtuemer, die in diesem Handbuch auftreten. Für Bemerkungen und

Verbesserungsvorschlaege oder Vorschlaege in Bezug auf Korrekturen und/oder Aktualisierungen in diesem Handbuch, moechten wir Sie bitten, Kontakt mit der naechsten Strand Lighting-Niederlassung aufzunehmen.

Le matériel décrit dans ce manuel est pour information seulement et est sujet à changements sans préavis. La compagnie Strand Lighting n'assume aucune responsibilité sur toute erreur ou ommission inscrite dans ce manuel. Pour tous commentaires ou suggestions concernant des corrections et/ou les mises à jour de ce manuel, veuillez s'Il vous plait contacter le bureau de Strand Lighting le plus proche.

Copyright 2008, Strand Lighting. All rights reserved. Information contained in this document may not be duplicated in full or in part by any person without prior written approval of Strand Lighting, Inc. Its sole purpose is to provide the user with detailed installation information for the equipment supplied. The use of this document for all other purposes is specifically prohibited.

#### **3 YEAR LIMITED WARRANTY**

Strand lighting warrants that this product will be free from defects in workmanship for materials. This warranty is void on any electronic controls which have been overloaded, abused, improperly installed or altered in any manner.

Strand Lighting's sole obligation will be at its option to repair or replace any electronics controls pro9duct proven defective if it is returned, postage prepaid, to Strand Lighting, 6603 Darin Way, Cypress, CA 90630, USA. Strand Lighting will not pay for any charge-back or charge for labor or material that does not have its prior written approval.

This warranty shall be in lieu of any other warranty, express or implied, including but not limited to any implied warranty of merchantability or fitness for a particular purpose. Some states do not allow limitations on how long an implied warranty lasts and do not allow the exclusion or limitation of incidental or consequential damages, so the above limitation or exclusions may not apply to you. This warranty gives you specific legal rights, and you may also have other rights, which vary from state to state.

## Prefix

Thank you for choosing Strand Lighting and the N21 Series Node. We trust that the equipment will meet all your dimming needs and will provide you with reliable service for many years.

Strand Lighting can assure you that every effort has been made to ensure that the equipment has been designed to meet the highest professional standards and that dimmer racks and their components have been assembled, inspected, and tested in accordance with our strict quality assurance program.

Should you encounter any problems or difficulties with your N21 series node, please contact the nearest Strand Lighting service representative. For a complete list of Strand Lighting offices and service centers visit our Web site at (www.strandlighting.com).

This manual describes the installation and operation of the N21 range of Ethernet DMX Nodes.

Strand Lighting Offices:

Strand Corporate Headquarters, Strand Lighting, Inc. 6603 Darin Way, Cypress, CA 90630, USA Tel: +1 714 230 8200 Fax: +1 714 899-0042

Strand Asia Headquarters, Strand Lighting Asia Limited 20/F Delta House, 3 On Yiu Street, Shatin, N.T. Hong Kong Tel: + 852 2757 3033 Fax: + 852 2757 1767

Strand Europe Headquarters Strand Lighting Europe Unit 2 Royce Road, Fleming Way Crawley, West Sussex RH10 9JY Tel: +44 (0) 1293 554010 Fax: +44 (0) 1293 554019

# **Table of Contents**

| Chapter 1 - General                                                                                                    | Information                                                                                                    | 1                                                                                                    |
|----------------------------------------------------------------------------------------------------|----------------------------------------------------------------------------------------------------|----------------------------------------------------------------------------------------------------|
| N21 Node Models                                                                                                    |                                                                                                    | 1                                                                                                    |
| Safety Warnings                                                                                                    |                                                                                                    | 1                                                                                                    |
| Electrical Specifica                                                                                                    | ations                                                                                                    | 2                                                                                                    |
| Chapter 2 - Installat                                                                                                    | ion                                                                                                    | 3                                                                                                    |
| Fitting the 65151/6515                                                                                                    | 3 Back Boxes                                                                                                    | 3                                                                                                    |
| Flush Mounting                                                                                                    | (Model 65151)                                                                                                    | 3                                                                                                    |
| Surface Mounting                                                                                                    | (Model 65153)                                                                                                    | 3                                                                                                    |
| 5-Pin XLR Gender                                                                                                    | Changer                                                                                                    | 3                                                                                                    |
| Setting up Networking                                                                                                    | on a Windows™ PC                                                                                                    | 3                                                                                                    |
| Chapter 3 - N21 Noc                                                                                                    | le Configuration                                                                                                    | 5                                                                                                    |
| Pre-Configuring the Na                                                                                                    | 21 Network Node                                                                                                    | 5                                                                                                    |
| Configuring the N21 N                                                                                                    | letwork Node                                                                                                    | 5                                                                                                    |
| Node Button                                                                                                    |                                                                                                    | 5                                                                                                    |
| Net Button                                                                                                    |                                                                                                    | 7                                                                                                    |
| DMX A Button                                                                                                    |                                                                                                    | 7                                                                                                    |
| DMX B Button                                                                                                    |                                                                                                    | 8                                                                                                    |
| Chapter 4 - N21 Noc                                                                                                    | le Screens                                                                                                    | . 11                                                                                                    |
|                                                                                                    |                                                                                                    |                                                                                                    |
| N21 – Boot Screer                                                                                                    | ۱                                                                                                    | 11                                                                                                    |
| N21 – Boot Screer<br>N21 – Main Screer                                                                                                    | ۱                                                                                                    | 11<br>11                                                                                                    |
| N21 – Boot Screer<br>N21 – Main Screer<br>N21 – Network Co                                                                                                    | n<br>n<br>nfiguration Screen 1                                                                                                    | 11<br>11<br>11                                                                                                    |
| N21 – Boot Screer<br>N21 – Main Screer<br>N21 – Network Co<br>N21 – Network Co                                                                                                    | nn<br>nnfiguration Screen 1<br>nfiguration Screen 2                                                                                                    | 11<br>11<br>11<br>12                                                                                                    |
| N21 – Boot Screer<br>N21 – Main Screer<br>N21 – Network Co<br>N21 – Network Co<br>N21 – Network Lin                                                                                                    | nn<br>n<br>nfiguration Screen 1<br>nfiguration Screen 2<br>k Screen                                                                                                    | 11<br>11<br>11<br>12<br>12                                                                                                    |
| N21 – Boot Screer<br>N21 – Main Screer<br>N21 – Network Co<br>N21 – Network Co<br>N21 – Network Lin<br>N21 – Node Status                                                                                                    | nn<br>nnfiguration Screen 1<br>nfiguration Screen 2<br>k Screen<br>s Screen 1                                                                                                    | 11<br>11<br>11<br>12<br>12<br>12<br>12                                                                                                    |
| N21 – Boot Screer<br>N21 – Main Screer<br>N21 – Network Co<br>N21 – Network Co<br>N21 – Network Lin<br>N21 – Node Status<br>N21 – Node Status                                                                                                    | nn<br>nnfiguration Screen 1<br>nfiguration Screen 2<br>k Screen<br>s Screen 1<br>s Screen 2                                                                                                    | 11<br>11<br>12<br>12<br>12<br>12<br>12<br>12                                                                                                    |
| N21 – Boot Screer<br>N21 – Main Screer<br>N21 – Network Co<br>N21 – Network Co<br>N21 – Network Lin<br>N21 – Node Status<br>N21 – Node Status<br>N21 – Port A Confi                                                                                                    | nn<br>nfiguration Screen 1<br>nfiguration Screen 2<br>k Screen<br>s Screen 1<br>s Screen 2<br>iguration Screen                                                                                             | 11<br>11<br>12<br>12<br>12<br>12<br>12<br>12<br>12                                                                                                    |
| N21 – Boot Screer<br>N21 – Main Screer<br>N21 – Network Co<br>N21 – Network Co<br>N21 – Network Lin<br>N21 – Node Status<br>N21 – Node Status<br>N21 – Port A Confi<br>N21 – Port B Confi                                                                                                    | nn<br>nnfiguration Screen 1nfiguration Screen 2<br>k Screens Screen 1<br>s Screen 2<br>iguration Screen                                                                                                    | 11<br>11<br>12<br>12<br>12<br>12<br>12<br>12<br>13<br>13                                                                                                    |
| N21 – Boot Screer<br>N21 – Main Screer<br>N21 – Network Co<br>N21 – Network Co<br>N21 – Network Lin<br>N21 – Node Status<br>N21 – Port A Confi<br>N21 – Port B Confi<br>N21 – Screen Icon                                                                                                    | nn<br>nnfiguration Screen 1<br>nfiguration Screen 2<br>k Screen 1<br>s Screen 1<br>s Screen 2<br>iguration Screen<br>iguration Screen                                                                      | 11<br>11<br>12<br>12<br>12<br>12<br>12<br>13<br>13<br>13                                                                                                    |
| N21 – Boot Screer<br>N21 – Main Screer<br>N21 – Network Co<br>N21 – Network Co<br>N21 – Network Lin<br>N21 – Node Status<br>N21 – Node Status<br>N21 – Port A Confi<br>N21 – Port B Confi<br>N21 – Screen Icon                                                                                                    | nn<br>nnfiguration Screen 1<br>nfiguration Screen 2<br>k Screen 1<br>s Screen 1<br>s Screen 2<br>iguration Screen<br>iguration Screen<br>le Web Page Example                                               | 11<br>11<br>12<br>12<br>12<br>12<br>12<br>13<br>13<br>13<br><b>15</b>                                                                                                    |
| N21 – Boot Screer<br>N21 – Main Screer<br>N21 – Network Co<br>N21 – Network Co<br>N21 – Network Lin<br>N21 – Node Status<br>N21 – Node Status<br>N21 – Port A Confi<br>N21 – Port B Confi<br>N21 – Port B Confi<br>N21 – Screen Icon                                                                                                    | nn<br>nnfiguration Screen 1n<br>figuration Screen 2<br>k Screen 1<br>s Screen 1<br>s Screen 2<br>iguration Screen<br>iguration Screen<br>iguration Screen<br>s<br>He Web Page Example<br>Parameter Screen: | 11<br>11<br>12<br>12<br>12<br>12<br>12<br>13<br>13<br>13<br>13                                                                                                    |
| N21 – Boot Screer<br>N21 – Main Screer<br>N21 – Network Co<br>N21 – Network Co<br>N21 – Network Lin<br>N21 – Node Status<br>N21 – Node Status<br>N21 – Port A Confi<br>N21 – Port B Confi<br>N21 – Port B Confi<br>N21 – Screen Icon<br><b>Chapter 5 - N21 Noc</b><br>Example of the Node F                                                                                                    | nn<br>nnfiguration Screen 1<br>nfiguration Screen 2<br>k Screen 1<br>s Screen 1<br>s Screen 2<br>iguration Screen<br>iguration Screen<br>le Web Page Example<br>Parameter Screen:                          | 11<br>11<br>11<br>12<br>12<br>12<br>12<br>13<br>13<br>13<br>13<br>15<br>15                                                                                                    |
| N21 – Boot Screer<br>N21 – Main Screer<br>N21 – Network Co<br>N21 – Network Co<br>N21 – Network Lin<br>N21 – Node Status<br>N21 – Node Status<br>N21 – Port A Confi<br>N21 – Port B Confi<br>N21 – Screen Icon<br><b>Chapter 5 - N21 Noc</b><br>Example of the Node I<br><b>N21 Node Quick Ins</b><br>N21 Node Models                                                                                                    | nn<br>nnfiguration Screen 1<br>nfiguration Screen 2<br>k Screen 1<br>s Screen 1<br>iguration Screen<br>iguration Screen<br>le Web Page Example<br>Parameter Screen:<br>tallation Guide                     | 11<br>11<br>12<br>12<br>12<br>12<br>12<br>13<br>13<br>13<br>13<br>15<br>15<br>15                                                                                                    |
| N21 – Boot Screer<br>N21 – Main Screer<br>N21 – Network Co<br>N21 – Network Co<br>N21 – Network Lin<br>N21 – Node Status<br>N21 – Node Status<br>N21 – Port A Confi<br>N21 – Port B Confi<br>N21 – Port B Confi<br>N21 – Screen Icon<br><b>Chapter 5 - N21 Noc</b><br>Example of the Node I<br><b>N21 Node Quick Ins</b><br>N21 Node Models<br>5-Pin XLR Gender                                                                                     | nn<br>nnfiguration Screen 1n<br>nfiguration Screen 2                                                                                                    | 11<br>11<br>12<br>12<br>12<br>12<br>12<br>12<br>13<br>13<br>13<br>13<br>15<br>15<br>15<br>11<br>1                                                                                                    |
| N21 – Boot Screer<br>N21 – Main Screer<br>N21 – Network Co<br>N21 – Network Co<br>N21 – Network Lin<br>N21 – Node Status<br>N21 – Node Status<br>N21 – Port A Confi<br>N21 – Port B Confi<br>N21 – Port B Confi<br>N21 – Screen Icon<br><b>Chapter 5 - N21 Noc</b><br>Example of the Node I<br>N21 Node Quick Ins<br>N21 Node Models<br>5-Pin XLR Gender<br>Safety Warnings                                                                         | nn<br>nnfiguration Screen 1n<br>nfiguration Screen 2                                                                                                    | 11<br>11<br>11<br>12<br>12<br>12<br>12<br>12<br>13<br>13<br>13<br>13<br>15<br>15<br>15<br>11<br>11                                                                                                    |
| N21 – Boot Screer<br>N21 – Main Screer<br>N21 – Network Co<br>N21 – Network Co<br>N21 – Network Lin<br>N21 – Node Status<br>N21 – Node Status<br>N21 – Port A Confi<br>N21 – Port B Confi<br>N21 – Screen Icon<br><b>Chapter 5 - N21 Noc</b><br>Example of the Node I<br>N21 Node Quick Ins<br>N21 Node Models<br>5-Pin XLR Gender<br>Safety Warnings                                                                                               | nn<br>n figuration Screen 1<br>nfiguration Screen 2<br>k Screen 1<br>s Screen 1<br>s Screen 2<br>iguration Screen<br>iguration Screen<br>le Web Page Example<br>s Screen Screen<br>s Changer<br>S          | 11<br>11<br>11<br>12<br>12<br>12<br>12<br>12<br>13<br>13<br>13<br>13<br>15<br>15<br>15<br>11<br>11<br>11<br>12                                                                                                    |
| N21 – Boot Screer<br>N21 – Main Screer<br>N21 – Network Co<br>N21 – Network Co<br>N21 – Network Lin<br>N21 – Node Status<br>N21 – Node Status<br>N21 – Port A Confi<br>N21 – Port B Confi<br>N21 – Port B Confi<br>N21 – Screen Icon<br>Chapter 5 - N21 Noc<br>Example of the Node I<br>N21 Node Quick Ins<br>N21 Node Models<br>5-Pin XLR Gender<br>Safety Warnings<br>Electrical Specification<br>Fitting the 65151/6515                          | nn<br>nnfiguration Screen 1n<br>nfiguration Screen 2                                                                                                    | 11<br>11<br>12<br>12<br>12<br>12<br>12<br>12<br>13<br>13<br>13<br>13<br>15<br>15<br>15<br>11<br>1<br>1<br>12<br>12<br>12<br>12<br>12<br>12<br>12<br>12<br>12<br>12<br>12<br>12<br>12<br>12<br>12<br>12<br>12<br>12<br>12<br>12<br>12<br>12<br>12<br>12<br>12<br>12<br>12<br>12<br>12<br>13<br>13<br>13<br>15<br>15<br>15<br>15<br>15<br>12<br>12<br>12<br>12<br>12<br>12<br>13<br>13<br>13<br>13<br>13<br>13<br>115<br>11<br>11<br>11<br>12<br>12<br>13<br>13<br>13<br>13<br>13<br>11<br>11<br>11<br>11<br>11<br>11<br>11<br>11<br>11<br>11<br>11<br>11<br>11<br>11 |
| N21 – Boot Screer<br>N21 – Main Screer<br>N21 – Network Co<br>N21 – Network Co<br>N21 – Network Lin<br>N21 – Node Status<br>N21 – Node Status<br>N21 – Port A Confi<br>N21 – Port B Confi<br>N21 – Port B Confi<br>N21 – Screen Icon<br><b>Chapter 5 - N21 Noc</b><br>Example of the Node F<br>N21 Node Quick Ins<br>N21 Node Models<br>5-Pin XLR Gender<br>Safety Warnings<br>Electrical Specification<br>Fitting the 65151/6515<br>Flush Mounting | nnfiguration Screen 1nfiguration Screen 2                                                                                                    | 11<br>11<br>11<br>12<br>12<br>12<br>12<br>12<br>13<br>13<br>13<br>13<br>13<br>15<br>15<br>15<br>11<br>1<br>1<br>12<br>12<br>12<br>12<br>12<br>12<br>12<br>12<br>12<br>12<br>12<br>12<br>12<br>12<br>12<br>12<br>12<br>12<br>12<br>12<br>12<br>12<br>12<br>12<br>13<br>13<br>13<br>15<br>15<br>15                                                                                                    |

This manual describes the setup and operation of the N21 Ethernet Node.

# **Chapter 1 - General Information**

| N21 Node Models | The N21 Dual and four Port Ethernet DMX Nodes provide compact and cost effective networking solutions for lighting facilities of any size.                                                                                                    |
|-----------------|----------------------------------------------------------------------------------------------------|
|                 | Based on a 32-Bit ARM processor, all N21 nodes utilize the Linux operating system for stable 10/100 BaseT operation. Nodes may be configured with any PC or Strand Lighting Wireless Focus Remote utilizing the FireFox <sup>™</sup> web browser.                                                                        |
|                 | The N21 Network Node is available in five different configurations. The catalog numbers are as follows:                                                                                                    |
|                 | <b>65151</b> - N21 Two-Port Node, Power over Ethernet, 2-gang (does not include back box: use RACO 696 or equivalent).                                                                                                    |
|                 | <b>65152</b> – N21 Two-Port Node, Power over Ethernet, SN110 retrofit. (For use with surface mount recess mount nodes only)                                                                                                    |
|                 | <b>65153</b> – N21 Two-Port Node, Power over Ethernet, with surface-mount back box supplied by Strand Lighting.                                                                                                    |
|                 | <b>65153-P</b> – N21 Two-port Node, Power over Ethernet, portable mount back box with C-Clamp/U-Bolt hardware.                                                                                                    |
|                 | <b>65154</b> – N21 Four-port Node, 1U rack mount enclosure with universal AC adapter.                                                                                                    |
|                 | The 65151 can be powered from either an external +24 to +48VDC power<br>supply or from a PoE compatible Ethernet Switch or midspan/endspan<br>PoE injector using IEEE P802.3af-2003 power (PoE, or Power over<br>Ethernet).                                                                                              |
| Safety Warnings | Avoid spillage from liquids. If this occurs switch power off immediately                                                                                                    |
|                 | Protect from excessive dust or other contaminants<br>For indoor use only                                                                                                    |
|                 | The equipment is designed and manufactured to comply with<br>international safety standards IE950, UL1950 and CS 950 and is<br>intended for use as part of a lighting control system. It must not be<br>used for any other purpose where there is a risk of safety to persons.<br>The equipment contains power voltages. |
|                 | There are no serviceable parts within the N21 Node housing                                                                                                    |
|                 | Installation of the N21 Node should be undertaken by a suitably qualified person                                                                                                    |

#### Electrical Specifications N21 Node Models #65151, #65153 and #65153-P

| Input Voltage       | +48vdc supplied as Power over Ethernet (PoE)               |
|---------------------|------------------------------------------------------------|
| Input Voltage       | Alternative +24vdc – 48vdc local power supply via          |
|                     | connector J2. Pin 1 is V+. Pin 2 is Common.                |
| Input Current       | At +48vdc nominal 45mA (with backlight at full)            |
| input outfolk       | $\Delta t + 24$ vdc nominal, 90mA (with backlight at full) |
|                     | At +24Vuc hominal, Sonia (with backlight at full)          |
| N21 Nodo Model #651 | 50                                                         |
| NZ1 NOde Wodel #651 | 52                                                         |
| Input Voltage       | +24vdc supplied from the dimmer rack power                 |
|                     | supply.                                                    |
| Input Current       | At +24vdc nominal, 90mA (with backlight at full)           |
| •                   | , ( <b>3</b> ,                                             |
| N21 Node Model #651 | 54                                                         |
| Input Voltage       | +5vdc supplied from an external nower supply               |
| input voltage       | +5vuc supplied from an external power supply               |
|                     | mounted in the auxiliary rack.                             |
| Input Current       | At +5vdc nominal, 350mA typical; 500mA                     |
|                     | maximum (with backlight at full)                           |
|                     |                                                            |

## **Chapter 2 - Installation**

### Fitting the 65151/65153 Back Boxes The 65151 N21 Node includes the faceplate and electronics only and is suitable for flush wall mounting. The back box (RACO 696 equivalent) is supplied by others.

The 65153 N21 Node is housed within a metal back box supplied by Strand Lighting and is suitable for surface wall mounting.

Both models are intended for permanent installations using earthed conduit to carry the network cable. The unit should not be operated without the earthed metal conduit as it may fail EMC compliance.

#### Flush Mounting (Model 65151)

- 1. Prepare the wall by cutting an appropriate sized hole for the back box (RACO 696 or equivalent).
- 2. Determine the most suitable position for cable entry and drill a hole in the back box for cable entry. Ensure that the hole allows cables to enter the box without fouling any components within the box when the node electronics are installed.
- 3. Insert the back box in the wall and secure the conduit to the back box.
- 4. Leave the cables in the back box ready for connection.

#### Surface Mounting (Model 65153)

- 1. Remove the four (4) screws from the front panel and lift the front plate upwards and away from the back box. (Keep the screws safe for later use).
- 2. Determine the most suitable position for the cable entry and drill a hole in the back box for cable entry. Ensure that the hole allows cables to enter the box without fouling any components within the box when the node electronics are installed.
- 3. Ensure that the back box is level by placing a spirit level on top of the box and mark the four mounting holes.
- 4. Drill four (4) holes in the wall and secure the back box to the wall using screws and suitable hardware.
- 5. Secure the conduit to the back box and leave the cables in the back box ready for connection.

#### <u>5-Pin XLR Gender</u> <u>Changer</u> The N21 Node has two ports which use a female 5-pin XLR connector standard for DMX-Out. When a node port is configured for DMX-In, a gender-changer is required to convert the port from female to male.

**Setting up Networking** In order to set up networking on your PC, you must have a Network on a Windows<sup>™</sup> PC Interface Card and TCP/IP Protocol installed.

From the **Start menu**, select **Control Panel**. Select the **Network Connections**. Right-click on the **Network Adaptor** and select **Properties**. Highlight **Internet Protocol** (TCP/IP) and select **Properties**. If an IP Address and Netmask is already configured, note the settings. If no IP Address and Netmask is specified, select **Use the following IP Address** and enter the IP Address192.168.0.150 and Subnet Mask 255.255.255.0 and Click **OK**.

| Chapter | 3 - | N21 | Node | Configuration |
|---------|-----|-----|------|---------------|
|---------|-----|-----|------|---------------|

Location Orlando, FL Breaker/Port FS116-P1

Passcode

Backlight Idle 5 💌 Backlight Active 8 💌

Backlight Hold time 10 LCD Contrast 7 Blink LCD No MUX Hold Time 60 No MUX Netslot 1

| Pre-Configuring the N21<br>Network Node | N21 network nodes are configured at the factory with common default values. It is therefore necessary to change the network configuration fo each node before it is installed onto the network. It is logical that the configuration of the DMX ports and the LCD setting should be done at the same time and each N21 Node labeled with its IP Address ready for installation in the appropriate back box, auxiliary rack or dimmer rack.                                                                                                    |                                           |                                                                                                    |  |  |  |
|-----------------------------------------|----------------------------------------------------------------------------------------------------|-------------------------------------------|----------------------------------------------------------------------------------------------------|--|--|--|
|                                         | The default Net Note Note Note Name:                                                                                                    | twork (<br>N21_                           | Configuration of all N21 Nodes is as follows:<br>71                                                                                                    |  |  |  |
|                                         | IP Address:                                                                                                    | Address: 192.168.0.71                     |                                                                                                    |  |  |  |
|                                         | IP Netmask:                                                                                                    | 255.2                                     | 255.255.0                                                                                                    |  |  |  |
|                                         | IP Gateway:                                                                                                    | 0.0.0                                     | .0                                                                                                    |  |  |  |
| Configuring the N21<br>Network Node     | Select the Network configuration page as follows:<br>With the N21 Node powered and connected to a network, open the<br>browser window and enter the default IP Address of the N21 Node<br>( <u>http://192.168.0.71</u> ) to display the configuration pages shown below<br>the 'mini' browser (see chapter 5 for an example of a standard web p<br>Note: N21 nodes can only be configured using a FireFox web browser,<br>may download this software at <u>http://www.mozilla.com/en-US/firefox/</u><br>The N21 Node can be configured as follows:<br>These examples are using the http://192.168.0.xxx/mini/ webpage to |                                           |                                                                                                    |  |  |  |
|                                         | chapter 5 below                                                                                                    | V.                                        |                                                                                                    |  |  |  |
| C21 Hini interface                      | Node But<br>Net But<br>DMX A But<br>DMX B But<br>Update But                                                                                                    | tton:<br>tton:<br>tton:<br>tton:<br>tton: | Accesses information specific to the node<br>Access information specific to the network<br>Accesses information specific to DMX A<br>Accesses information specific to DMX B<br>Updates the node with current configuration |  |  |  |
| Node Button                             | When pressed,                                                                                                    | the fo                                    | llowing options are available:                                                                                                    |  |  |  |
| C21 Hini interface                      | Na                                                                                                    | me:                                       | A unique identifier character string of up to 16 characters. This can be any name used to identify the node on the network.                                                                                                |  |  |  |

**Location:** A unique identifier character string of up to 16 characters. This can be any name used to identify the location of the facility or PoE port connected to the Node.

- **Breaker/Port:** A unique identifier character string of up to 16 characters. This can be any name used to identify the power breaker
  - Passcode: Enter the default passcode (2606) to unlock all of the screens. If the passcode is not entered here, all of the fields can be modified but the N21 Node cannot be updated until a password is entered. If the password has not been entered and the UPDATE button is pressed, a window will be displayed and the password can be entered at that time.

Note: The password must be entered on the standard web page to be <u>Authorized</u> to make changes. This is located at HOME/AUTHORIZE (see chapter 5 below).

- **Backlight Idle:** Adjusts the low backlight level. The range is between 0 and 10. Levels set below 3 are likely to be invisible.
- **Backlight Active:** Adjusts the high backlight level. The range is between 3 and 10. The high level is used when the LCD keys have been pressed.
  - **Backlight Hold** Adjusts the time (in seconds) that the display should hold the high backlight level after a keystroke. The range is between 10 and 600 seconds. This also sets the menu timeout.
  - LCD Contrast: Adjusts the contrast of the LCD screen. The range is -10 to +10. Set this to 0 unless there is a good reason to change it. The extreme limit values may result in a display that is difficult to read.
    - Blink LCD: Selecting this option will cause the LCD screen to blink.
  - No Mux Hold This option allows you to select the Hold Time should DMX be interrupted. The Hold Time will 'freeze' the current look on stage until the time runs out, at which time the lights will fade to black. The minimum Hold Time is 10 Minutes. The Maximum Hold Time is Infinite.
- No MUX Netslot: The Netslot is used to monitor the loss of DMX

Having set up the '**NODE**' options, press '**UPDATE**' to update the Node configuration.

**Net Button** When pressed, the following options are available:

| C21 Mini int      | erface        | - 6 |
|-------------------|---------------|-----|
| Node Ne<br>Update | DMXA DN       | K B |
| Hostname          | N21_71        |     |
| IP Address        | 192.168.0.71  |     |
| IP Netmask        | 255.255.255.0 |     |
| Gateway           | 0.0.0.0       | 1   |

**Hostname:** A unique identifier character string of up to 20 characters. This can be any name used to identify the Host Name on the network.

**IP Address:** A unique identifier on a network using the TCP/IP protocol to route data to a particular node within the network. The format of an IP Address is a 32-bit numeric address comprising four numbers separated by periods. Each number can be 0 to 255. The first three sets of numbers on a Class C network indentify the network and the last set of numbers identifies the node. Default IP Address is: 192.168.0.71.

Note: If the IP address on the node is changed, the new IP address will need to be entered on the browser to load the new address.

- **IP Netmask:** This is used only in large networks comprising subnetworks. Refer to your system network administrator. Default Netmask is: 255.255.255.0
  - **Gateway:** This is used only in large networks that require routing between sub-networks. Refer to your system network administrator. Default Gateway is: 0.0.0.0

Having set up the 'NET' options, press 'UPDATE' to update the Node configuration.

When pressed, the following options are available:

**DMX A Button** 

| Node<br>Updat | e Net   | DMX A      |       | XMX   | В      |   |
|---------------|---------|------------|-------|-------|--------|---|
|               | I       | OMX A L    | abel  | SL E  | lec.   |   |
|               | D       | MX A M     | lode  | DN    | IX out | ۷ |
| 1             | DMX A   | A In Start | Slot  | 1     |        |   |
|               | DMX     | A In End   | Slot  | 512   |        |   |
| DMX           | A In St | arting Ne  | tslot | 2001  |        |   |
| 1             | OMX A   | Monitor    | Slot  | 1     |        |   |
| Start         | End     | Net Slot   | Pric  | ority | нт     | 2 |
| 1             | 512     | 1          | 1     | ~     |        | 1 |
|               |         |            | 1     | 4     |        | 1 |

This field contains a character string of up to eight DMX A Label: (8) characters used to identify the function of the DMX Port. Off: Turns port OFF DMX A Mode: DMX out: Sets Port for DMX output **DMX in:** Sets port for DMX input SVN: Sets port for Strand Vision-Net Protocol SMX: Sets port for Strand Report-Net/Outlook/SWC DMX A In Start Net Slot range start number for DMX A Input Slot: DMX A In End Net Slot range end number for DMX A Input Slot: DMX A In Start number of the Net Slot for DMX A Input Starting Net Slot: DMX A Monitor This field determines which of the 512 slots from the **Slot:** DMX port are displayed on the status bar graph at

| the sides of the LCD screen. | Any slots between 1 |
|------------------------------|---------------------|
| and 512 can be entered.      |                     |

- **Start, End and** These fields allow you to enter a range of DMX Net Slot Fields: outputs to be patched to a range of Netslots for each DMX port. Initially, the window permits two ranges of DMX output slots to be entered. However, when the second range is entered and the UPDATE button is pressed, another blank row is added, permitting another range of outputs to be entered for another Netslot range. This will continue until all ranges of outputs have been entered.
- **DMX A Out End** Enter the start number of the DMX range Slot:
- **DMX A Out Net** Enter the end number of the DMX range Slot Start:
  - Netslot: Enter the Netslot start number
  - Priority: Each Netslot can be set as one (1) of sixteen (16) priority levels or none by selecting from the dropdown menu.
    - HTP: Each Netslot can be set to take preference when highest by selecting HTP from the drop-down menu.

Having set up the 'DMX A' options, press 'UPDATE' to update the Node configuration.

**DMX B Button** When pressed, the following options are available:

| Node<br>Updat | Net     | DMXA       |      | )MX   | В     |   |
|---------------|---------|------------|------|-------|-------|---|
|               | 1       | OMX B L:   | abel | SR    | Elec. |   |
|               | I       | омх в м    | ode  | DM    | Xin   | ~ |
| 1             | DMX I   | 3 In Start | Slot | 1     |       |   |
|               | DMX     | B In End   | Slot | 512   |       |   |
| DMX           | B In St | arting Net | slot | 1     |       |   |
| 1             | OMX B   | Monitor    | Slot | 2     |       |   |
| Start         | End     | Net Slot   | Pric | ority | нтр   |   |
| 1             | 512     | 2001       | 1    | ٧     |       |   |
| 1             | 512     | 1          | 2    | *     |       |   |
|               |         |            | 1    | ~     |       |   |

| DMX B Label:                   | This field contains a character string of up to eight (8) characters used to identify the function of the DMX Port.                                                                              |
|--------------------------------|----------------------------------------------------------------------------------------------------|
| DMX B Mode:                    | Off: Turns port OFF<br>DMX out: Sets Port for DMX output<br>DMX in: Sets port for DMX input<br>SVN: Sets port for Strand Vision-Net Protocol<br>SMX: Sets port for Strand Report-Net/Outlook/SWC |
| DMX B In Start<br>Slot:        | Net Slot range start number for DMX B Input                                                                                                    |
| DMX B In End<br>Slot:          | Net Slot range end number for DMX B Input                                                                                                    |
| DMX B In<br>Starting Net Slot: | Start number of the Net Slot for DMX B Input                                                                                                    |
| DMX B Monitor<br>Slot:         | This field determines which of the 512 slots from the DMX port are displayed on the status bar graph at                                                                                          |

the sides of the LCD screen. Any slots between 1 and 512 can be entered. Start, End and These fields allow you to enter a range of DMX Net Slot Fields: outputs to be patched to a range of Netslots for each DMX port. Initially, the window permits two ranges of DMX output slots to be entered. However, when the second range is entered and the UPDATE button is pressed, another blank row is added, permitting another range of outputs to be entered for another Netslot range. This will continue until all ranges of outputs have been entered. **DMX B Out End** Enter the start number of the DMX range Slot: **DMX B Out** Enter the end number of the DMX range **NetSlot Start:** Netslot: Enter the Netslot start number Priority: Each Netslot can be set as one (1) of sixteen (16)

- priority levels or none by selecting from the dropdown menu.
  - **HTP:** Each Netslot can be set to take preference when highest by selecting HTP from the drop-down menu.

Having set up the 'DMX B' options, press 'UPDATE' to update the Node configuration.

# **Chapter 4 - N21 Node Screens**

The following section reviews the N21 Node screens.

**N21 – Boot Screen** During the boot-up process, the LCD screen display shows the Strand Lighting logo. Press the page button to scroll through the eight available screens.

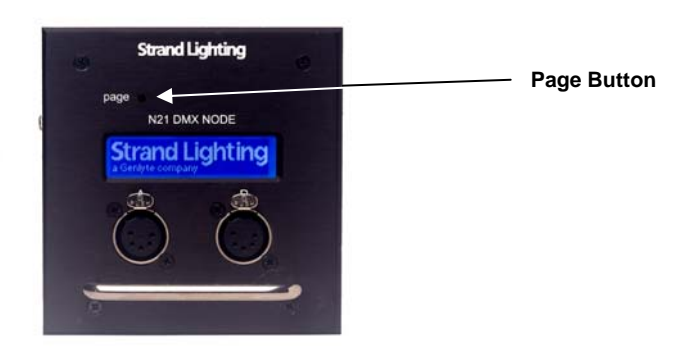

#### N21 – Main Screen

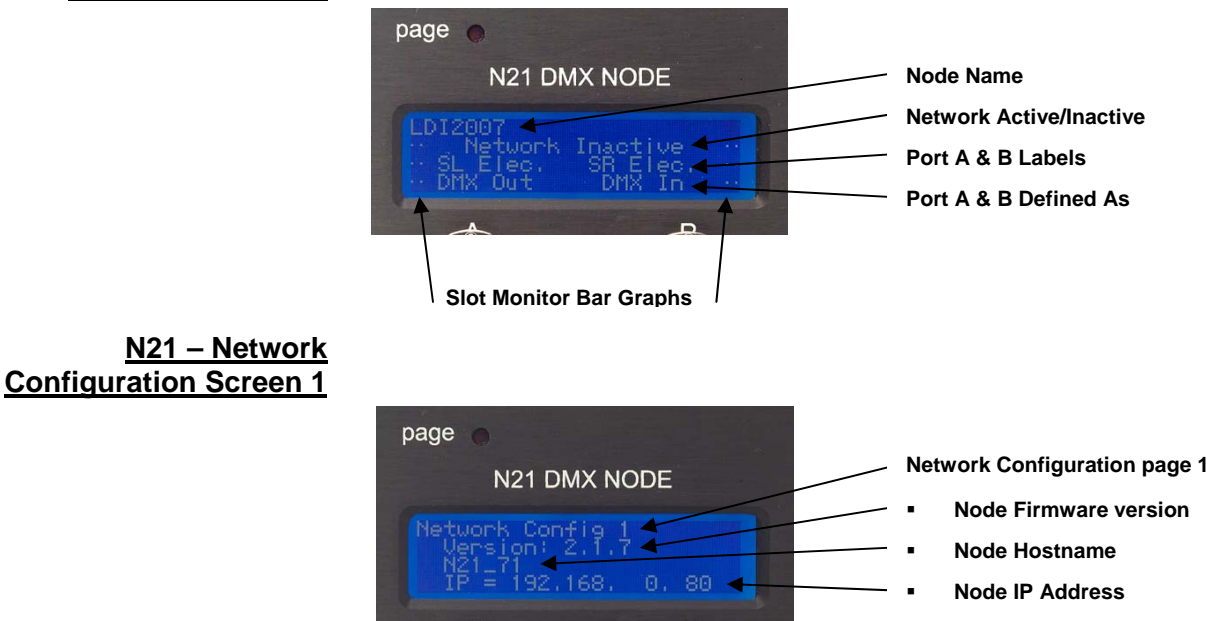

<u>N21 – Network</u> Configuration Screen 2

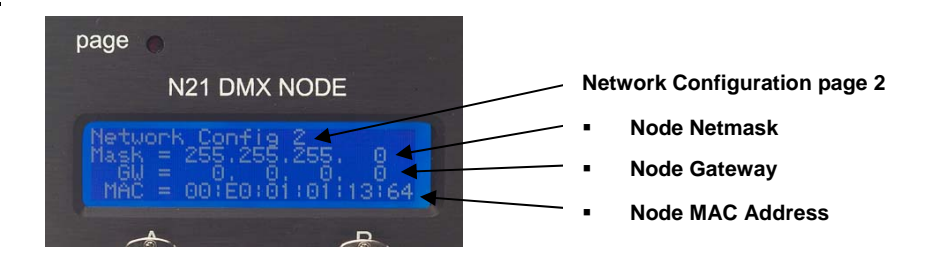

#### N21 – Network Link Screen

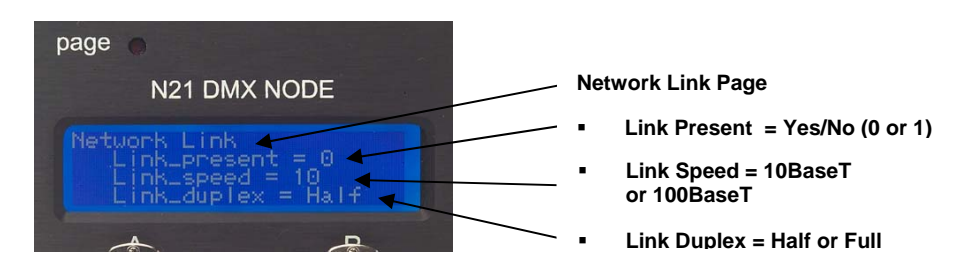

#### <u>N21 – Node Status</u> <u>Screen 1</u>

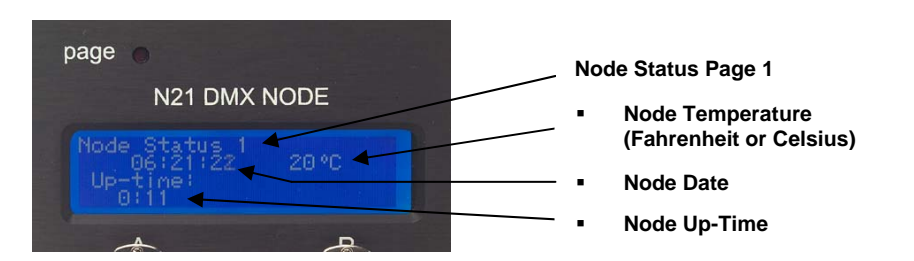

#### <u>N21 – Node Status</u> Screen 2

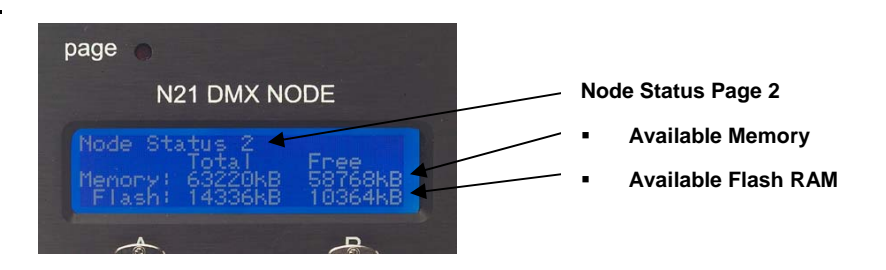

<u>N21 – Port A</u> **Configuration Screen** 

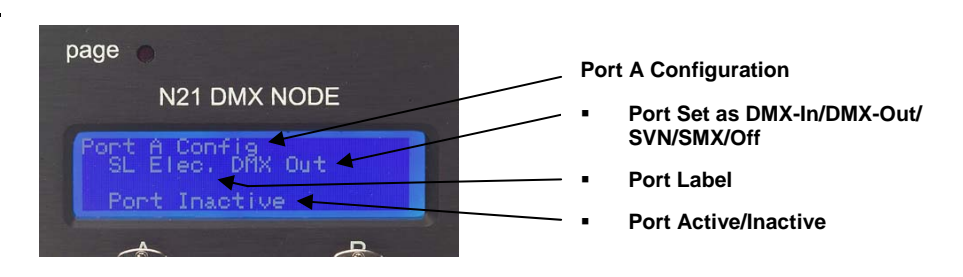

#### <u>N21 – Port B</u> **Configuration Screen**

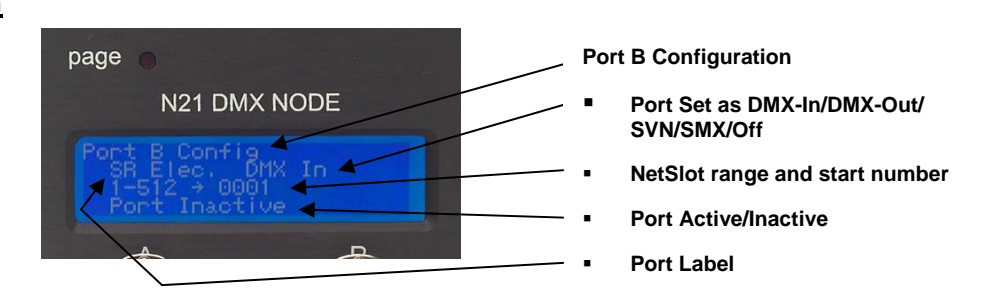

#### N21 – Screen Icons

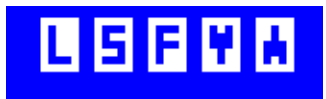

The N21 Node has three (5) icons which are present in the upper right corner. They are:

#### **Status Link**

5

•

This will be present when the N21 Node has linked with the Ethernet port on the switch.

#### Link Speed

- 10Mbps will show a white 'S' on a blue background.
- 100Mbps will show a blue 'S' on a white background.

# F

- Half duplex will show a white 'F' on a blue background. ٠
- Full duplex will show a blue 'F' on a white background. •

#### **Down Arrow**

Link Duplex

Indicates DMX output traffic. This icon is shown for either . or both DMX ports when the port is actively transmitting DMX512 data.

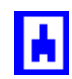

#### Up Arrow

Indicates DMX input traffic. This icon is shown for either • or both DMX ports when the port is actively receiving DMX512 data.

## Chapter 5 - N21 Node Web Page Example

# Example of the Node Parameter Screen:

Below is an example of an N21 Node web page. The web pages are accessed when the IP address for the node is entered: (Example: HTTP://192.168.0.71).

Once the Node has been accessed, all of the web pages can be browsed and configured. The web page example below is located under the HOME/SETUP/SYSTEM/PARAMETERS, and provides a single screen to set the majority of the options of the N21 Node.

Note: Without entering the Authorization Password, the web pages will only provide preview information and cannot be changed. When the password (2606) is entered under HOME/AUTHORIZE button, the upper screen will highlight in red that you are **Privileged** and allow you to edit the fields.

| [N2]                          |                         |                                          |                  |                   |
|-------------------------------|-------------------------|------------------------------------------|------------------|-------------------|
| Hame C21-20                   | Int                     | ime 2 days 21:56                         | Evente           | None              |
| Network Status ShowNet - Inac | tive DMX A (SL E        | lec.) DMX Out                            | DMX B (SR Elec.) | DMX In - Inactive |
| Temperature °F 99             | Date/T                  | ime 2008-01-30 16:21:44                  | Privileged       | Yes               |
| Home Setup System I<br>Edit   | Parameters<br>Name      | C21_80                                   |                  |                   |
|                               | Location                | Location                                 |                  |                   |
|                               | Breaker/Port            | Breaker                                  |                  |                   |
|                               | Temperature Scale       | Fahrenheit 🗸                             |                  |                   |
|                               | LCD Backlight Idle      | 5 🗸                                      |                  |                   |
|                               | LCD Backlight Active    | 5 🗸                                      |                  |                   |
|                               | LCD Backlight Hold time | 10                                       |                  |                   |
|                               | LCD Contrast            | 6 🗸                                      |                  |                   |
|                               | Blink LCD               |                                          |                  |                   |
|                               | Passcode                |                                          |                  |                   |
|                               | Hostname                | C21_80                                   |                  |                   |
|                               | IP Address              | 192.168.0.80                             |                  |                   |
|                               | IP Netmask              | 255.255.255.0                            |                  |                   |
|                               | Gateway                 | 0.0.0.0                                  |                  |                   |
|                               | DMX A Mode              | DMX out 💉                                |                  |                   |
|                               | DMX A Label             | SL Elec.                                 |                  |                   |
|                               | DMX A Monitor Slot      | Disabled<br>Slot (1-512): <mark>1</mark> |                  |                   |
|                               | DMX B Mode              | DMX in 🛛                                 |                  |                   |
|                               | DMX B Label             | SR Elec.                                 |                  |                   |
|                               | DMX B Start Slot        | 1                                        |                  |                   |
|                               | DMX B End Slot          | 512                                      |                  |                   |
|                               | DMX B Starting Netslot  | 1                                        |                  |                   |
|                               | DMX B Monitor Slot      | Disabled<br>Slot (1-512): <mark>2</mark> |                  |                   |
|                               | No MUX Hold Time        |                                          |                  |                   |
|                               | No MUX Netslot          | 1                                        |                  |                   |
|                               | Enable SMX Sharing      |                                          |                  |                   |
|                               | SMX Sharing Group       | 0                                        |                  |                   |
|                               | System UID              | 4964                                     |                  |                   |
|                               | SMTP minimum severity   | None 💌                                   |                  |                   |
|                               | SMTP server address     | 0.0.0.0                                  |                  |                   |
|                               | SMTP sender address     |                                          |                  |                   |
|                               | SMTP recipient address  |                                          |                  |                   |

# N21 Node Quick Installation Guide

#### N21 Node Models

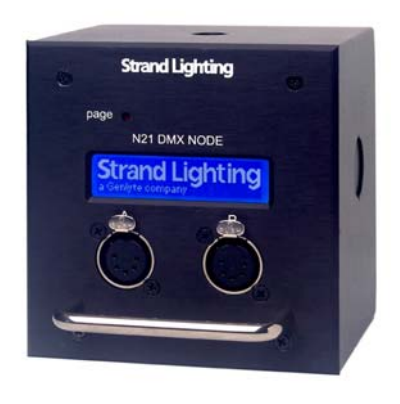

The N21 Dual and four Port Ethernet DMX Nodes provide compact and cost effective networking solutions for lighting facilities of any size.

Based on a 32-Bit ARM processor, all N21 nodes utilize the Linux operating system for stable 10/100 BaseT operation. Nodes may be configured with any PC or Strand Lighting Wireless Focus Remote utilizing the FireFox<sup>™</sup> web browser.

The N21 Network Node is available in five different configurations. The catalog numbers are as follows:

65151 - N21 2-Port Node, Power over Ethernet, 2-gang.

65152 - N21 2-Port Node, Power over Ethernet, SN110 retrofit.

 $\mathbf{65153}-\mathsf{N21}$  2-Port Node, Power over Ethernet, with surface-mount back box.

**65153-P** – N21 2-port Node, Power over Ethernet, portable mount back box with C-Clamp/U-Bolt hardware.

65154 – N21 4-port Node, 1U rack mount enclosure with universal AC adapter.

The 65151 can be powered from either an external +24 to +48VDC power supply or from a PoE compatible Ethernet Switch or midspan/endspan PoE injector using IEEE P802.3af-2003 power (PoE, or Power over Ethernet).

<u>5-Pin XLR Gender</u> <u>Changer</u> The N21 Node has two ports which use a female 5-pin XLR connector standard for DMX-Out. When a node port is configured for DMX-In, a gender-changer is required to convert the port from female to male.

Safety Warnings Avoid spillage from liquids. If this occurs switch power off immediately

Protect from excessive dust or other contaminants For indoor use only

The equipment is designed and manufactured to comply with international safety standards IE950, UL1950 and CS 950 and is intended for use as part of a lighting control system. It must not be used for any other purpose where there is a risk of safety to persons. The equipment contains power voltages.

There are no serviceable parts within the N21 Node housing

Installation of the N21 Node should be undertaken by a suitably qualified person

| Electrical Specifications                | N21 Node Models #65151, #65153 and #65153-PInput Voltage+48vdc supplied as Power over Ethernet (PoE)Input VoltageAlternative +24vdc – 48vdc local power supply<br>connector J2. Pin 1 is V+, Pin 2 is Common.Input CurrentAt +48vdc nominal, 45mA (with backlight at full)<br>At +24vdc nominal, 90mA (with backlight at full)                                                                                                    | via                |
|------------------------------------------|----------------------------------------------------------------------------------------------------|--------------------|
|                                          | N21 Node Model #65152         Input Voltage       +24vdc supplied from the dimmer rack power supply.         Input Current       At +24vdc nominal, 90mA (with backlight at full)                                                                                                    |                    |
|                                          | N21 Node Model #65154Input Voltage+5vdc supplied from an external power supply<br>mounted in the auxiliary rack.Input CurrentAt +5vdc nominal, 350mA typical; 500mA<br>maximum (with backlight at full)                                                                                                    |                    |
| Fitting the 65151/65153<br>Back Boxes    | The 65151 N21 Node includes the faceplate and electronics only and is suitable for flush wall mounting. The back box (RACO 696 equivalent) is supplied by others, not by Strand Lighting.                                                                                                    | 5                  |
|                                          | The 65153 N21 Node is housed within a metal back box supplied by<br>Strand Lighting and is suitable for surface wall mounting.<br>Both models are intended for permanent installations using earthed<br>conduit to carry the network cable. The unit should not be operated<br>without the earthed metal conduit as it may fail EMC compliance.                                                                                                    |                    |
| <u>Flush Mounting</u><br>(Model 65151)   | <ol> <li>Prepare the wall by cutting an appropriate sized hole for the bac<br/>box (RACO 696 or equivalent).</li> <li>Determine the most suitable position for cable entry and drill a<br/>hole in the back box for cable entry. Ensure that the hole allows<br/>cables to enter the box without fouling any components within th<br/>box when the node electronics are installed.</li> <li>Insert the back box in the wall and secure the conduit to the bac<br/>box.</li> <li>Leave the cables in the back box ready for connection.</li> </ol>                                                                                                    | k<br>; ie<br>k     |
| <u>Surface Mounting</u><br>(Model 65153) | <ol> <li>Remove the four (4) screws from the front panel and lift the from plate upwards and away from the back box. (Keep the screws safe for later use).</li> <li>Determine the most suitable position for the cable entry and drill hole in the back box for cable entry. Ensure that the hole allows cables to enter the box without fouling any components within the box when the node electronics are installed.</li> <li>Ensure that the back box is level by placing a spirit level on top of the box and mark the four mounting holes.</li> <li>Drill four (4) holes in the wall and secure the back box to the wal using screws and suitable hardware.</li> <li>Secure the conduit to the back box and leave the cables in the back box ready for connection.</li> </ol> | t<br>a<br>ie<br>of |

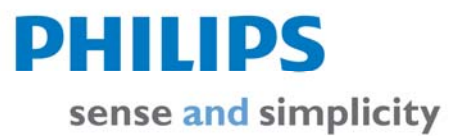